# intelbras

## Manual do usuário

**IWE 3000N** 

## intelbras

#### IWE 3000N Repetidor Wi-Fi

Parabéns, você acaba de adquirir um produto com a qualidade e segurança Intelbras.

O repetidor Wi-Fi Intelbras IWE 3000N é a solução ideal para aumentar o sinal da sua rede doméstica. Com ele, é possível compartilhar o acesso à internet para diversos dispositivos em uma rede sem fio. É possível configurar o repetidor através do botão WPS e, com apenas dois toques, aumentar o sinal da sua rede Wi-Fi. Sua instalação e gerenciamento também podem ser feitos através da interface web, que pode ser acessada através do seu computador, smartphone ou tablet de forma rápida e fácil.

### Cuidados e segurança

Evite instalar o repetidor em um local muito distante do seu roteador. Quanto melhor ele receber o sinal da sua rede Wi-Fi, melhor será a sua conexão.

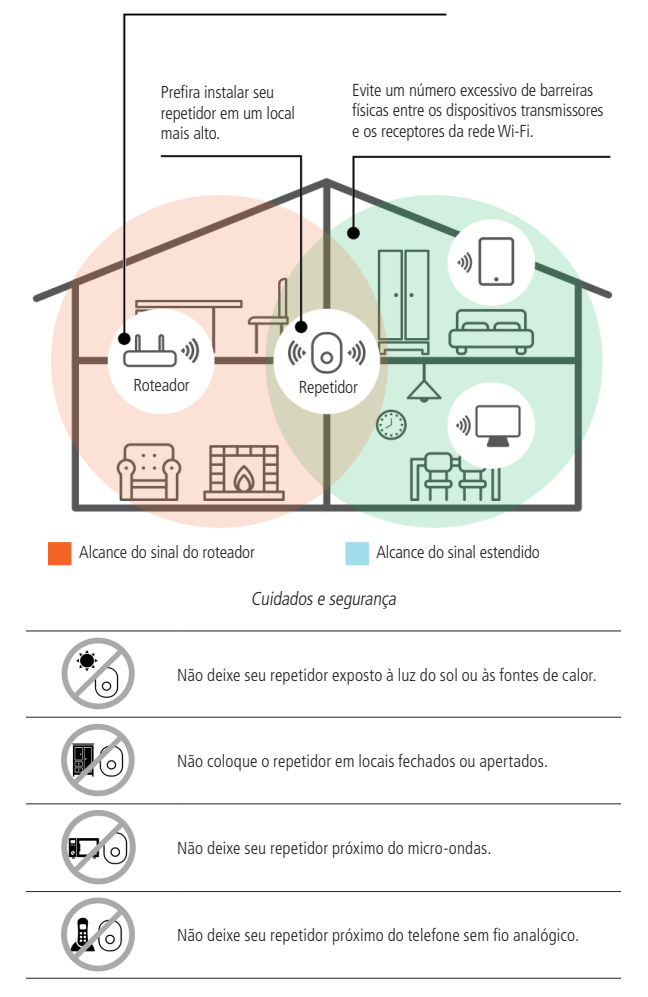

## Índice

| Cuidados e segurança                                          | 3  |
|---------------------------------------------------------------|----|
| 1. Especificações técnicas                                    | 5  |
| 1.1. Significado do LED                                       |    |
| 2. Acessórios                                                 | 5  |
| 3. Instalação e configuração                                  | 6  |
| 3.1. Instalação e configuração em modo <i>Repetidor Wi-Fi</i> |    |
| 3.2. Instalação e configuração em modo <i>Ponto de acesso</i> |    |
| 4. Restaurando as configurações de fábrica                    | 12 |
| 4.1. Restaurar configurações via botão físico                 |    |
| 4.2. Restaurar configurações via navegador web                |    |
| 5. Atualização de firmware                                    | 13 |
| 6. Dúvidas frequentes                                         | 14 |
| Termo de garantia                                             | 15 |

## 1. Especificações técnicas

| Hardware                   |                                   |
|----------------------------|-----------------------------------|
| Chipset (CPU)              | RTL8196EU                         |
| Chipset wireless           | RTL8192ER                         |
| Memória flash              | 4 MB                              |
| Memória SDRAM              | 32 MB                             |
| 2 antenas internas         | 2 dBi                             |
| 1 porta LAN                | 100 Mbps                          |
| Parâmetros wireless        |                                   |
| Padrões                    | IEEE 802.11b/g/n                  |
| Modo do rádio              | MiMo                              |
| Modo de operação           | Repetidor Wi-Fi / Ponto de acesso |
| Frequência de operação     | 2.4 GHz                           |
| Largura de banda           | 20, 40 MHz                        |
| Taxa de transmissão        | Até 300 Mbps                      |
| Canais de operação         | 1-13 (Brasil)                     |
| Potência máxima (EIRP)     | 20 dBm (100 mW)                   |
| Segurança                  | WEP e WPA-WPA2/PSK (TKIP/AES)     |
| Alimentação                |                                   |
| Entrada                    | 100-240 V a 50/60 Hz              |
| Potência de consumo máxima | 6 W                               |
|                            |                                   |

#### 1.1. Significado do LED

| Azul ligado                             | Conectado e funcionando normalmente.                                                                                               |
|-----------------------------------------|----------------------------------------------------------------------------------------------------|
| Azul piscando                           | Realizando alguma configuração.                                                                                                    |
| Laranja ligado                          | Não está conectado a uma rede ou o produto não foi configurado.                                                                    |
| Laranja piscando                        | O produto está iniciando.                                                                                                    |
| Alternando entre azul e roxo (piscando) | O sinal da rede repetida está fraco. Verifique o item 1. Cuidados e segurança<br>para identificar um local melhor para instalação. |

### 2. Acessórios

- » Cabo de rede
- » Guia de instalação

#### 3.1. Instalação e configuração em modo Repetidor Wi-Fi

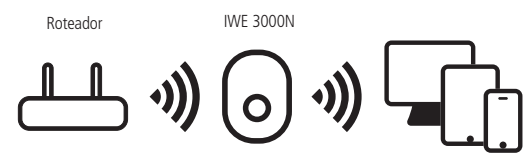

Instalação em modo Repetidor Wi-Fi

A seguir, explicaremos como instalar e configurar o seu produto como *Repetidor Wi-Fi*. Antes de começar, recomendamos verificar as informações do item *Cuidados e segurança*, para escolher o melhor local para instalar o seu IWE 3000N. Se desejar, você também pode acessar nosso canal no YouTube: *https://www.youtube.com/user/IntelbrasBR*.

- **Obs.:** » Para configurar o produto em modo Repetidor Wi-Fi, você deverá seguir somente uma das formas apresentadas: ou via botão WPS ou via navegador web. Para utilizar o modo Ponto de acesso, a configuração será realizada somente via navegador web, conforme instruções do item 3.2. Instalação e configuração em modo Ponto de acesso.
  - » O cabo de rede que acompanha o produto deve ser usado somente na instalação do modo Ponto de acesso.

#### Configurando como Repetidor Wi-Fi via botão WPS

O WPS é uma opção de configuração simplificada: com apenas dois toques (um no IWE 3000N e outro no seu roteador principal) é possível configurar o repetidor para aumentar o alcance da sua rede Wi-Fi.

**Obs.:** o processo a seguir configura o repetidor via função WPS. Certifique-se de que o seu roteador possua essa funcionalidade configurada e que ela esteja funcionando corretamente. Se o seu roteador não tiver a função WPS consulte o item Configurando como Repetidor Wi-Fi via navegador web.

- » Passo 1: ligue o repetidor na tomada e aguarde ele iniciar (LED laranja parar de piscar). Isso levará cerca de 1 minuto;
- » Passo 2: pressione o botão WPS no seu roteador (somente um clique);
- » Passo 3: em até 1 minuto após pressionar no roteador, pressione o botão WPS no IWE 3000N (somente um clique).

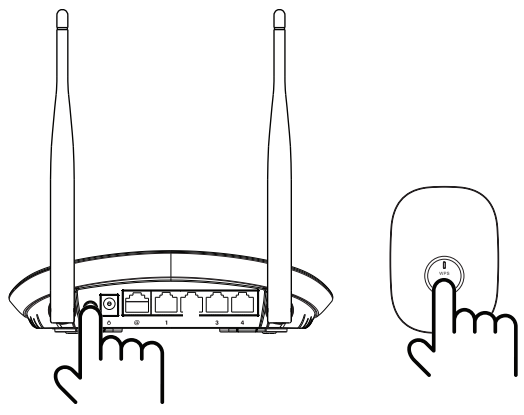

Utilização do botão WPS

Após pressionar o botão *WPS* no repetidor, verifique o LED do produto; ele indica o status da configuração. Se ficar laranja, houve algum problema na configuração, portanto, é necessário refazer o processo. Se piscar em azul, e em até 5 minutos depois ficar aceso nessa mesma cor, a configuração foi realizada com sucesso. Para mais informações sobre o LED do produto, consulte o item 1.1. Significado do LED.

**Obs.:** após a configuração, o repetidor vai usar o mesmo nome e senha da rede Wi-Fi do seu roteador principal. Portanto, a rede Wi-Fi IWE 3000N não será mais exibida em seus dispositivos.

Pronto! Você finalizou a configuração do IWE 3000N em modo Repetidor Wi-Fi, via botão WPS.

#### Configurando como Repetidor Wi-Fi via navegador web

Essa é outra forma de configurar o IWE 3000N. Se você já realizou o procedimento de configuração via WPS, não precisa seguir os passos abaixo, pois seu produto já deve estar configurado e funcionando.

Caso ainda não tenha configurado, siga os seguintes passos:

- » Passo 1: ligue o IWE 3000N na tomada e aguarde ele iniciar (LED laranja parar de piscar). Isso levará cerca de 1 minuto;
- » Passo 2: conecte-se à rede Wi-Fi com o nome IWE 3000N; se já estiver conectado em uma rede com outro nome, desconecte e conecte na rede Wi-Fi com o nome IWE 3000N;
- » Passo 3: abra o navegador de internet (recomendamos utilizar as versões mais atuais do Google Chrome®, Mozilla Firefox® ou Microsoft Edge®), e acesse o endereço http://meurepetidor.local, conforme a imagem a seguir. Caso a página não abra, faça o acesso pelo endereço http://10.0.0.1 ou http://169.254.0.10.

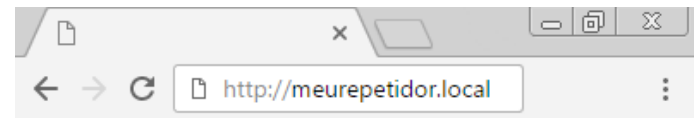

Acesso via navegador web

Bem-vindo ao assistente de instalação! Para configurar o seu repetidor, escolha a rede que deseja repetir e, caso sua rede utilize senha, insira-a no campo Informe a senha da rede Wi-Fi.

Após inserir sua senha, clique no botão Salvar.

|        | Rede                     | Sinal |
|--------|--------------------------|-------|
|        | Casa                     | att   |
|        | Fulano                   | att   |
| Inform | e a senha da rede Wi-Fi: |       |
| senh   | a                        |       |
|        | Salvar                   |       |
|        | Cancela                  | ar    |

Alguns instantes depois, será exibida a seguinte mensagem:

Para aplicar as configurações clique em "Finalizar". Para mais definições clique em "Configurações avançadas".

| Configurações avançadas |
|-------------------------|
| Finalizar               |

Nessa mensagem, clique em *Finalizar*. Em seguida, verifique o LED do produto; ele indica se a configuração foi realizada com sucesso. Se o LED ficar laranja, houve algum problema na configuração. Caso isso ocorra, conecte-se à rede Wi-Fi IWE 3000N e configure novamente o repetidor. Para mais informações sobre o LED do produto, consulte o item 1.1. Significado do LED.

- **Obs.:** » Após a configuração, o repetidor vai usar o mesmo nome e senha da rede Wi-Fi do seu roteador principal, portanto, a rede Wi-Fi IWE 3000N não será mais exibida em seus dispositivos.
  - » Se desejar, você pode alterar as configurações avançadas antes de finalizar o processo de configuração. Para mais detalhes, consulte o item Configurações avançadas em modo Repetidor Wi-Fi.

Pronto! Você finalizou a configuração do IWE 3000N em modo Repetidor Wi-Fi, via navegador web.

#### Configurações avançadas em modo Repetidor Wi-Fi

As configurações avançadas do modo Repetidor Wi-Fi podem ser acessadas de duas formas:

Opção 1: clicando no botão Configurações avançadas no final do assistente de configuração do modo Repetidor Wi-Fi.

| Para a      | plicar as configurações clique em "Fina                                            | ilizar". |
|-------------|------------------------------------------------------------------------------------|----------|
| Para mais o | lefinições clique em "Configurações a                                              | vançadas |
|             |                                                                                    |          |
|             |                                                                                    |          |
|             |                                                                                    | _        |
| (           | Configuraçãos avançadas                                                            |          |
|             | configurações avançadas                                                            |          |
|             | a mais definições clique em "Configurações<br>Configurações avançadas<br>Finalizar |          |
|             | Finalizar                                                                          |          |
|             |                                                                                    |          |
|             |                                                                                    |          |

**Opção 2:** acessando a opção *Configurações avançadas* no menu da interface web após configurar o IWE 3000N no modo *Repetidor Wi-Fi*:

| menu                          |
|-------------------------------|
| 🏟 Configurações avançadas     |
| 📕 Atualizar firmware          |
| 🕡 Padrão de fábrica           |
| () Configurar Ponto de Acesso |

Nas configurações avançadas do modo Repetidor Wi-Fi podem ser alteradas as seguintes configurações:

| Usar somente via cabo: |  |
|------------------------|--|
| Nome da rede local:    |  |
| Minha rede Wi-Fi       |  |
| Habilitar senha        |  |
| Senha da rede local:   |  |
| 12345678               |  |

- » Usar somente via cabo: ativando essa opção o IWE 3000N vai se conectar ao seu roteador principal via Wi-Fi, mas permitirá conexão somente via cabo através de sua porta LAN, ou seja, não será possível acessar a rede Wi-Fi através dele. Deixando essa opção desativada, o IWE 3000N permitirá acesso tanto via cabo quanto via rede Wi-Fi.
- » Nome da rede local: nome da rede Wi-Fi do IWE 3000N. Por padrão, ao configurar o produto via assistente de instalação ele utiliza o mesmo nome da rede principal, mas, caso você deseje, pode alterar para outro valor. O nome da rede Wi-Fi pode ter um tamanho de até 32 caracteres.
- » Habilitar senha: desabilitando essa opção sua rede Wi-Fi ficará aberta (sem senha), ou seja, qualquer pessoa poderá acessá-la. Mantendo-a habilitada, sua rede Wi-Fi será protegida pela senha informada no campo Senha da rede local.
- » Senha da rede local: senha que será utilizada para acessar a rede Wi-Fi gerada pelo IWE 3000N. Ela deve conter entre 8 e 63 caracteres.

Obs.: nos campos Nome da rede local e Senha da rede local são permitidos os seguintes caracteres:

| Espaço | ! | " | # | \$ | % | & | ' | ( | ) | *        | + | , | - |   | / | 0 | 1 | 2 | 3 | 4 | 5 | 6 | 7 | 8 | 9 |
|--------|---|---|---|----|---|---|---|---|---|----------|---|---|---|---|---|---|---|---|---|---|---|---|---|---|---|
| :      | ; | < | = | >  | ? | @ | А | В | С | D        | Ε | F | G | Η | Ι | J | Κ | L | Μ | Ν | 0 | Р | Q | R | S |
| Т      | U | V | W | Х  | Y | Ζ | [ | \ | ] | $\wedge$ | _ | ` | а | b | С | d | е | f | g | h | i | j | k |   | m |
| n      | 0 | p | α | r  | S | t | u | V | W | Х        | V | Z | { |   | } | ~ |   |   |   |   |   |   |   |   |   |

#### 3.2. Instalação e configuração em modo Ponto de acesso

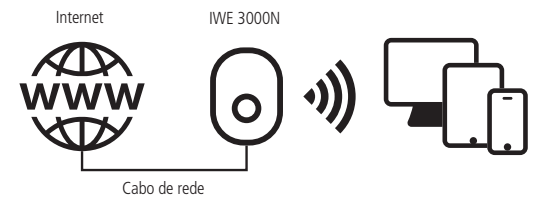

Instalação em modo Ponto de acesso

A seguir, explicaremos passo a passo como instalar e configurar o seu produto como Ponto de acesso. Se desejar, você também pode acessar nosso canal no YouTube para obter outras informações: https://www.youtube.com/user/IntelbrasBR.

- » Passo 1: lique o IWE 3000N na tomada e aguarde ele iniciar (LED laranja parar de piscar). Isso levará cerca de 1 minuto;
- » Passo 2: conecte-se à rede Wi-Fi com o nome IWE 3000N; se já estiver conectado em uma rede com outro nome, desconecte e conecte na rede Wi-Fi com o nome IWE 3000N;
- » Passo 3: abra o navegador de internet (recomendamos utilizar as versões mais atuais do Google Chrome®, Mozilla Firefox® ou Microsoft Edge®), e acesse o endereço http://meurepetidor.local, conforme a imagem a seguir. Caso a página não abra, faça o acesso pelo endereço http://10.0.0.1 ou http://169.254.0.10;

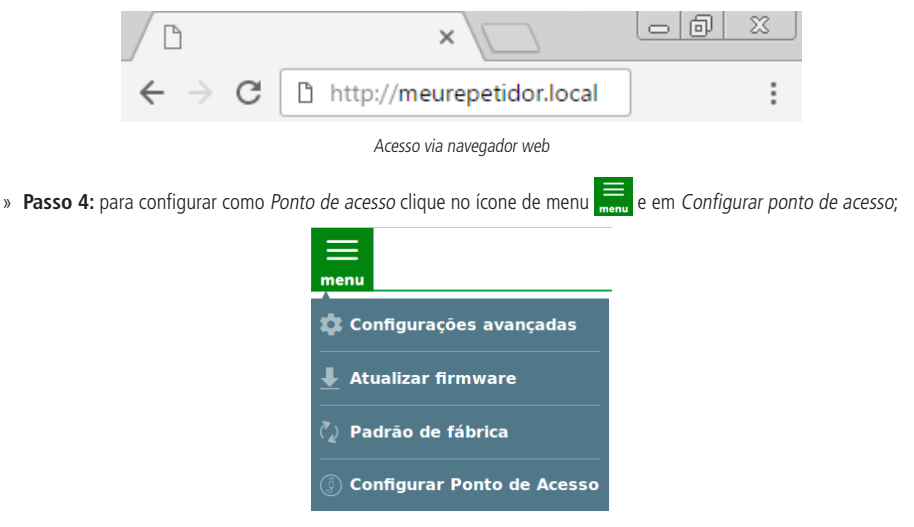

» Passo 5: conecte o cabo de rede da internet (por exemplo, do seu modem ou de outro dispositivo) à porta de rede do IWE 3000N e clique em Entendi;

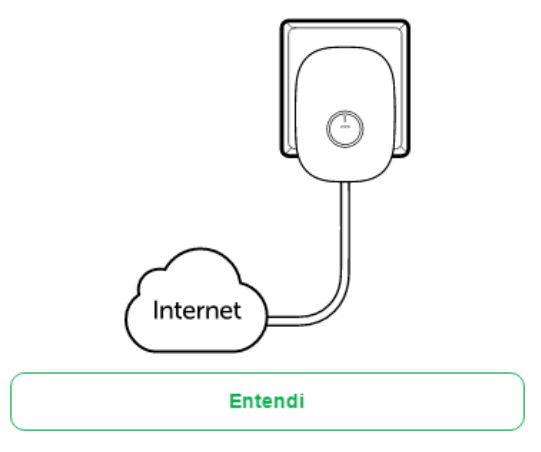

» Passo 6: neste passo, você irá criar a sua rede Wi-Fi. É nessa rede que você irá conectar seus dispositivos após a configuração. Para isso, insira um nome e senha para a sua rede e clique em Salvar.

| Senha da rede: |          |   |
|----------------|----------|---|
|                |          |   |
|                | Salvar   |   |
|                |          |   |
|                | Cancelar | J |

Alguns instantes depois, será exibida a seguinte mensagem:

Nome da rede:

Para aplicar as configurações clique em "Finalizar". Para mais definições clique em "Configurações avançadas". Configurações avançadas Finalizar

Após clicar em *Finalizar*, verifique o LED do produto; ele indica se a configuração foi realizada com sucesso. Se o LED ficar laranja, houve algum problema na configuração. Caso isso ocorra, conecte-se à rede Wi-Fi IWE 3000N e configure novamente. Para mais informações sobre o LED do produto, consulte o item *1.1. Significado do LED*.

Pronto! Você finalizou a configuração do IWE 3000N em modo Ponto de acesso.

#### Configurações avançadas em modo Ponto de acesso

As configurações avançadas do modo Ponto de acesso podem ser acessadas de duas formas:

Opção 1: clicando no botão Configurações avançadas no final do assistente de configuração do modo Ponto de acesso.

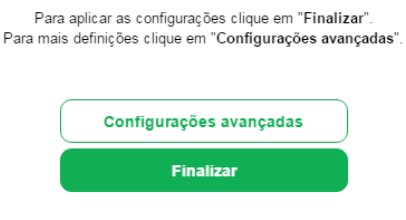

**Opção 2:** acessando a opção *Configurações avançadas* no menu da interface web após configurar o IWE 3000N no modo *Ponto de acesso*:

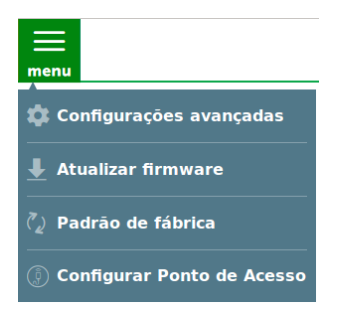

Nas configurações avançadas do modo Ponto de Acesso podem ser alteradas as seguintes configurações:

| Nome da rede Wi-Fi:  |    |   |
|----------------------|----|---|
| Minha rede Wi-Fi     |    |   |
| Canal                | 11 | V |
| Habilitar senha      | (  |   |
| Senha da rede Wi-Fi: |    |   |
| 12345678             |    |   |

- » Nome da rede Wi-Fi: nome que você deseja para a rede Wi-Fi que será gerada pelo IWE 3000N. São permitidos até 32 caracteres.
- » Canal: canal de operação da sua rede Wi-Fi.
- » Habilitar senha: desabilitando essa opção, sua rede Wi-Fi ficará aberta (sem senha), ou seja, qualquer pessoa poderá acessá-la. Mantendo-a habilitada, sua rede Wi-Fi será protegida pela senha informada no campo Senha da rede Wi-Fi.
- » Senha da rede Wi-Fi: senha que será utilizada para acessar a rede Wi-Fi gerada pelo IWE 3000N. Ela deve conter entre 8 e 63 caracteres.

**Obs.:** nos campos Nome da rede Wi-Fi e Senha da rede Wi-Fi são permitidos os seguintes caracteres:

| Espaço | ! | " | # | \$ | % | & | 1 | ( | ) | *        | + | , | - |   | / | 0 | 1 | 2 | 3 | 4 | 5 | 6 | 7 | 8 | 9 |
|--------|---|---|---|----|---|---|---|---|---|----------|---|---|---|---|---|---|---|---|---|---|---|---|---|---|---|
| :      | ; | < | = | >  | ? | @ | А | В | С | D        | Ε | F | G | Η |   | J | Κ | L | М | Ν | 0 | Р | Q | R | S |
| Т      | U | V | W | Х  | Y | Ζ | [ | \ | ] | $\wedge$ | _ | ` | а | b | С | d | е | f | g | h | i | j | k |   | m |
| n      | 0 | р | q | r  | S | t | u | V | W | Х        | у | Ζ | { |   | } | ~ |   |   |   |   |   |   |   |   |   |

## 4. Restaurando as configurações de fábrica

Atenção: ao finalizar este procedimento, todas as configurações serão perdidas e o IWE 3000N será restaurado aos padrões de fábrica.

Para restaurar as configurações você tem duas opções:

#### 4.1. Restaurar configurações via botão físico

- » Passo 1: ligue o IWE 3000N na tomada e aguarde ele iniciar (LED laranja parar de piscar). Isso levará cerca de 1 minuto;
- » Passo 2: pressione o botão WPS por cerca de 20 segundos. Ao atingir o tempo de reset, o LED do produto irá apagar e em seguida começará a piscar na cor laranja. Quando isso ocorrer, você pode parar de pressionar o botão.

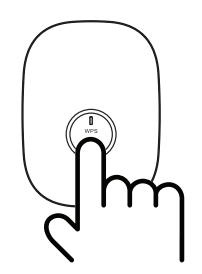

Utilização do botão WPS para reset do produto

Após soltar o botão, aguarde enquanto a configuração é restaurada. O processo de restauração terá terminado quando o LED do produto parar de piscar, ficando então aceso na cor laranja.

#### 4.2. Restaurar configurações via navegador web

- » Passo 1: acesse a interface de configuração do IWE 3000N;
- » Passo 2: clique no menu e selecione a opção Padrão de fábrica;

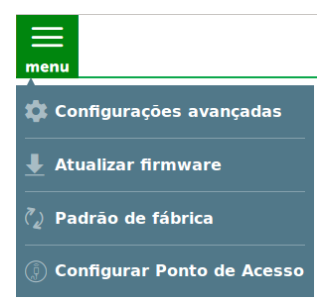

» Passo 3: na página que é aberta, clique no botão Sim para restaurar as configurações.

| Tem certeza que deseja | retornar ao padrão de fábrica? |
|------------------------|--------------------------------|
| Obs.: suas configura   | ções atuais serão perdidas.    |
| Não                    | Sim                            |

» Passo 4: aguarde enquanto a configuração é restaurada. O processo de restauração terá terminado quando o LED do produto parar de piscar, ficando então aceso na cor laranja.

## 5. Atualização de firmware

Para atualizar o firmware do seu IWE 3000N é necessário:

- » Passo 1: efetuar download da última versão de firmware disponível no site da Intelbras: www.intelbras.com.br/downloads;
- » Passo 2: conectar-se na rede do IWE 3000N. Obs.: se o IWE estiver em padrão de fábrica ou operando em modo Repetidor Wi-Fi, você pode conectar-se a ele via cabo de rede ou via Wi-Fi (desde que a opção Usar somente via cabo não tenha sido habilitada durante o processo de configuração). Se o produto estiver configurado como Ponto de acesso, você deverá conectar-se à rede Wi-Fi dele.
- » Passo 3: acessar a interface de configuração do IWE 3000N;
- » Passo 4: clicar no menu e selecionar a opção Atualizar firmware;

| menu                                  |
|---------------------------------------|
| 🏟 Configurações avançadas             |
| ▲ Atualizar firmware                  |
| <ul> <li>Padrão de fábrica</li> </ul> |
| () Configurar Ponto de Acesso         |

» Passo 5: clicar sobre o botão de busca se em seguida selecionar o arquivo de firmware que você baixou do site da Intelbras;

| Arquivo: |   |
|----------|---|
|          | 8 |

» Passo 6: clicar sobre o botão Atualizar e aguardar a finalização do processo, que pode durar até 5 minutos. Siga as orientações exibidas pela interface do produto.

## 6. Dúvidas frequentes

| O que posso fazer para acessar o repetidor<br>após a configuração?                                                        | <ul> <li>1ª opção: acessar o repetidor através do endereço IP 169.254.0.10.</li> <li>2ª opção: verificar o endereço IP do repetidor na lista de clientes do seu roteador principal. O repetidor deve aparecer na lista com o nome IWE 3000N. Você também pode procurar o repetidor na lista pelo endereço MAC encontrado na etiqueta do produto.</li> </ul>                                                                                                    |
|----------------------------------------------------------------------------------------------------|----------------------------------------------------------------------------------------------------|
| O que fazer quando a rede IWE 3000N<br>desaparecer depois da configuração?                                                | Após a configuração, o repetidor vai alterar o nome da rede dele para o mesmo da sua rede atual.<br>Caso deseje alterar a configuração Wi-Fi do repetidor, no final do assistente, clique em <i>Configurações</i><br>avançadas e altere o nome e a senha da rede local.                                                                                                    |
| O que fazer quando a conexão ficar lenta?                                                                                 | O repetidor precisa ser instalado em um local onde ele receba um bom sinal do seu roteador; tente<br>mudar o local de instalação do repetidor e teste novamente a conexão.                                                                                                    |
| O que fazer quando não encontrar a rede                                                                                   | <ul> <li>1º opção: se o LED do produto estiver azul e sem piscar, a rede IWE 3000N não vai aparecer porque o produto já está configurado. Se precisar configurar o IWE 3000N novamente, você deve consultar o item         <ol> <li>4. Restaurando as configurações de fábrica. Após restaurar, você deverá configurar novamente o produto.</li> <li>2º opção: tente atualizar a lista de redes Wi-Fi do seu dispositivo; você pode fazer isso, por exemplo,</li> </ol> </li> </ul>                                                                                                    |
| WI-FITWE 3000N?                                                                                                    | pelo botão 🍫 na lista de redes do Windows® 7, ou tentar desativar e ativar novamente a Wi-Fi do seu dispositivo. Se não encontrar essa opção, pode reiniciar o seu aparelho e tentar novamente.<br><b>3ª opção:</b> tente acessar por outro dispositivo, por exemplo, computador, smartphone ou tablet.                                                                                                    |
| Mudei o nome e/ou a senha da rede Wi-Fi do<br>meu roteador principal. Preciso reconfigurar<br>o IWE 3000N como repetidor? | Sim. Sempre que você mudar o nome ou a senha da rede Wi-Fi do seu roteador principal, será necessário configurar os novos valores no IWE 3000N. Para isso, você pode:<br>1ª opção: restaurar o IWE 3000N para as configurações-padrão de fábrica e então configurá-lo novamente.<br>2ª opção: conectar-se à rede do IWE 3000N e, em seguida, acessar a interface web do produto através do endereço http://meurepetidor.local ou http://169.254.0.10. Você deverá então selecionar a opção Configurar renetidor Wi-Fi no menu e exerutar a configuração senuindo as orientações da interface |

## Termo de garantia

Fica expresso que esta garantia contratual é conferida mediante as seguintes condições:

| Nome do cliente:       |              |
|------------------------|--------------|
| Assinatura do cliente: |              |
| Nº da nota fiscal:     |              |
| Data da compra:        |              |
| Modelo:                | N° de série: |
| Revendedor:            |              |
|                        |              |

- 1. Todas as partes, peças e componentes do produto são garantidos contra eventuais vícios de fabricação, que porventura venham a apresentar, pelo prazo de 5 (cinco) anos sendo este de 3 (três) meses de garantia legal e 57 (cinquenta e sete) meses de garantia contratual –, contado a partir da data da compra do produto pelo Senhor Consumidor, conforme consta na nota fiscal de compra do produto, que é parte integrante deste Termo em todo o território nacional. Esta garantia contratual compreende a troca gratuita de partes, peças e componentes que apresentarem vício de fabricação, incluindo as despesas com a mão de obra utilizada nesse reparo. Caso não seja constatado vício de fabricação, e sim vício(s) proveniente(s) de uso inadequado, o Senhor Consumidor arcará com essas despesas.
- 2. A instalação do produto deve ser feita de acordo com o Manual do Produto e/ou Guia de Instalação. Caso seu produto necessite a instalação e configuração por um técnico capacitado, procure um profissional idôneo e especializado, sendo que os custos desses serviços não estão inclusos no valor do produto.
- 3. Constatado o vício, o Senhor Consumidor deverá imediatamente comunicar-se com o Serviço Autorizado mais próximo que conste na relação oferecida pelo fabricante somente estes estão autorizados a examinar e sanar o defeito durante o prazo de garantia aqui previsto. Se isso não for respeitado, esta garantia perderá sua validade, pois estará caracterizada a violação do produto.
- 4. Na eventualidade de o Senhor Consumidor solicitar atendimento domiciliar, deverá encaminhar-se ao Serviço Autorizado mais próximo para consulta da taxa de visita técnica. Caso seja constatada a necessidade da retirada do produto, as despesas de-correntes, como as de transporte e segurança de ida e volta do produto, ficam sob a responsabilidade do Senhor Consumidor.
- 5. A garantia perderá totalmente sua validade na ocorrência de quaisquer das hipóteses a seguir: a) se o vício não for de fabricação, mas sim causado pelo Senhor Consumidor ou por terceiros estranhos ao fabricante; b) se os danos ao produto forem oriundos de acidentes, sinistros, agentes da natureza (raios, inundações, desabamentos, etc.), umidade, tensão na rede elétrica (sobretensão provocada por acidentes ou flutuações excessivas na rede), instalação/uso em desacordo com o manual do usuário ou decorrentes do desgaste natural das partes, peças e componentes; c) se o produto tiver sofrido influência de natureza química, eletromagnética, elétrica ou animal (insetos, etc.); d) se o número de série do produto tiver sido adulterado ou rasurado; e) se o aparelho tiver sido violado.
- 6. Esta garantia não cobre perda de dados, portanto, recomenda-se, se for o caso do produto, que o Consumidor faça uma cópia de segurança regularmente dos dados que constam no produto.
- 7. A Intelbras não se responsabiliza pela instalação deste produto, e também por eventuais tentativas de fraudes e/ou sabotagens em seus produtos. Mantenha as atualizações do software e aplicativos utilizados em dia, se for o caso, assim como as proteções de rede necessárias para proteção contra invasões (hackers). O equipamento é garantido contra vícios dentro das suas condições normais de uso, sendo importante que se tenha ciência de que, por ser um equipamento eletrônico, não está livre de fraudes e burlas que possam interferir no seu correto funcionamento.

Sendo estas as condições deste Termo de Garantia complementar, a Intelbras S/A se reserva o direito de alterar as características gerais, técnicas e estéticas de seus produtos sem aviso prévio.

O processo de fabricação deste produto não é coberto pelos requisitos da ISO 14001.

Todas as imagens deste manual são ilustrativas.

# intelbras

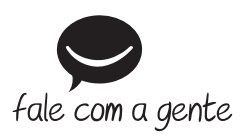

Suporte a clientes: (48) 2106 0006 Fórum: forum.intelbras.com.br Suporte via chat: intelbras.com.br/suporte-tecnico Suporte via e-mail: suporte@intelbras.com.br SAC: 0800 7042767 Onde comprar? Quem instala?: 0800 7245115

Importado no Brasil por: Intelbras S/A – Indústria de Telecomunicação Eletrônica Brasileira Rodovia SC 281, km 4,5 – Sertão do Maruim – São José/SC – 88122-001 CNPJ 82.901.000/0014-41 – www.intelbras.com.br

01.18 Origem: China